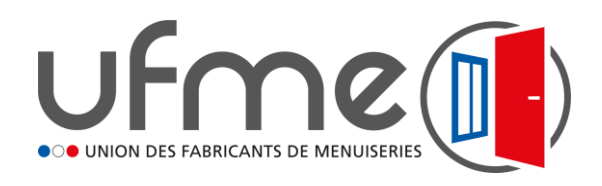

## Notice d'utilisation de la carte FERVAM des PAV et prestataires

## COMMENT UTILISER LA CARTE FERVAM POUR IDENTIFIER UN POINT D'APPORT VOLONTAIRE OU UN PRESTATAIRE POUR LE RECYCLAGE EN BOUCLE FERMEE

### **PRESENTATION GENERALE**

Filtres sur le type de solution & Zone d'affichage des résultats.

Champs pour affiner la recherche :

- Ville ou département
- Eco-organisme
- Nom du point

Carte FERVAM avec affichage selon filtre des :

Points d'apport volontaire

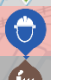

Prestataire enlèvement sur chantier

Prestataire enlèvement en entreprise

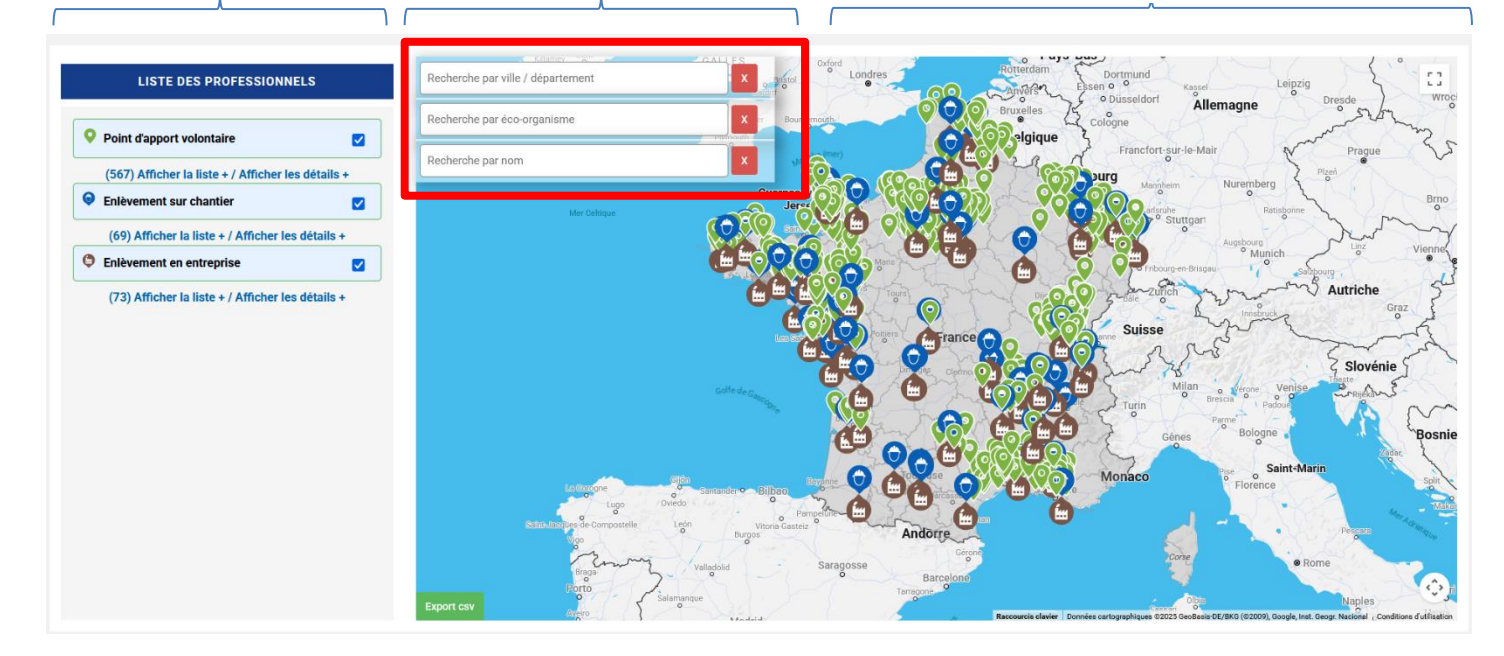

### LANCER UNE RECHERCHE

- Chercher les solutions en un lieu :
  - O Renseigner le champ ville / département

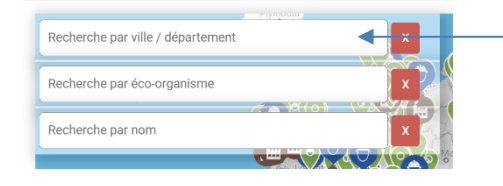

- Il est possible de renseigner :
  - une ville,
    - un code postal
    - un département ou son numéro

#### **PRESENTATION DES RESULTATS DE LA RECHERCHE :**

- Sur la carte :
  - O Le lieu de recherche est symbolisé sur la carte par l'épingle rouge :
  - O Tous les points qui apparaissent sur la carte sont :
    - Tous les points d'apports volontaires (PAV) :
      - situés à moins de 25km, si votre saisie de recherche est une ville

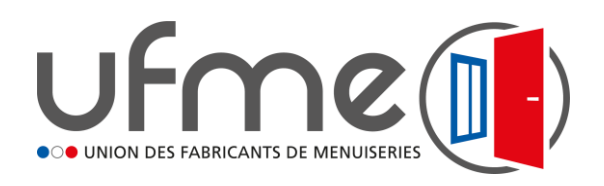

# Notice d'utilisation de la carte FERVAM des PAV et prestataires

- situés dans le département, si vous avez saisi un département
- Tous les prestataires d'enlèvement sur chantier ou en entreprise qui interviennent à la localisation recherchée.

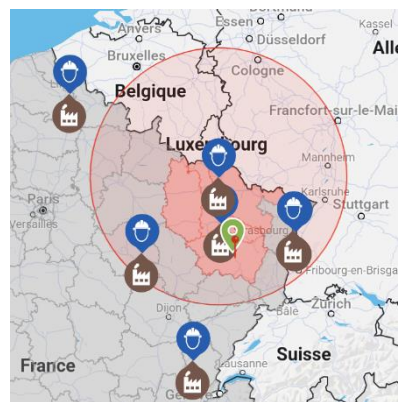

Noter que :

- si vous passez le curseur sur le prestataire, son nom apparait avec sa zone d'intervention qui peut être caractérisée par 2 critères :

- les départements qui sont colorés en rouge
- un cercle qui délimite son rayon d'action
- Si vous cliquez sur le symbole, les coordonnées et informations du point apparaissent
- Sur la « liste des professionnels » à gauche de la carte :

#### LISTE DES PROFESSIONNELS

| <b>O</b> Point d'apport volontaire         | •         |
|--------------------------------------------|-----------|
| (567) Afficher la liste + / Afficher les d | détails + |
| Enlèvement sur chantier                    |           |
| (69) Afficher la liste + / Afficher les d  | étails +  |
| Enlèvement en entreprise                   | -         |

Cliquer sur « Afficher la liste » pour faire apparaitre les noms des points.
Cliquer sur « Afficher les détails » pour faire apparaitre les noms des points et leurs informations

## **POUR AFFINER VOTRE RECHERCHE**

Tous les filtres présentés ci-après sont cumulables

- Sélectionner un type de solution,

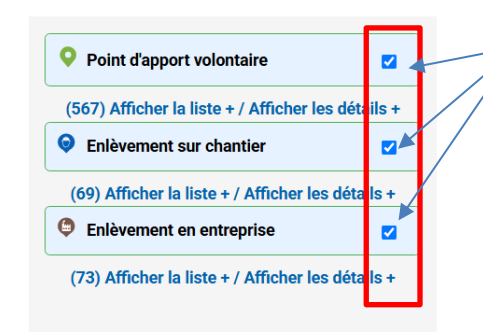

Cocher/décocher la case selon votre souhait de recherche.

La liste et la carte se mettent à jour instantanément

- Sélectionner un éco-organisme (EO)

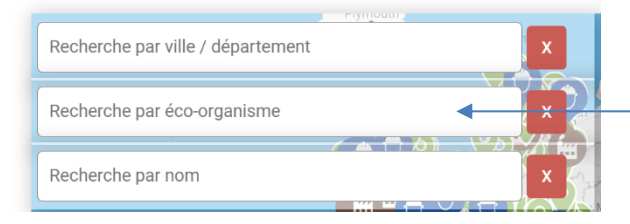

Renseignez le nom de l'EO (Ecomaison, Valdelia ou Valobat)

La carte et la liste des professionnels se met à jour immédiatement.

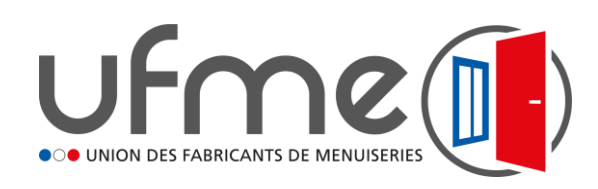

## Notice d'utilisation de la carte FERVAM des PAV et prestataires

### SAUVEGARDER VOTRE RECHERCHE

LISTE DES PROFESSIONNELS

(8) Afficher la liste + / Afficher les détails +

(7) Afficher la liste + / Afficher les détails +

(5) Afficher la liste + / Afficher les détails +

Point d'apport volontaire

Enlèvement sur chantier

Enlèvement en entreprise

Il est possible de sauvegarder votre recherche sous forme de fichier csv.

Nancy (54100)

Recherche par éco-orga

cherche par no

Une fois votre recherche finalisée, cliquer sur « Export csv ».

Le fichier reprend l'ensemble des informations détaillées du résultat de votre recherche.

## **RECHERCHER UN PRESTATAIRE PAR SON NOM**

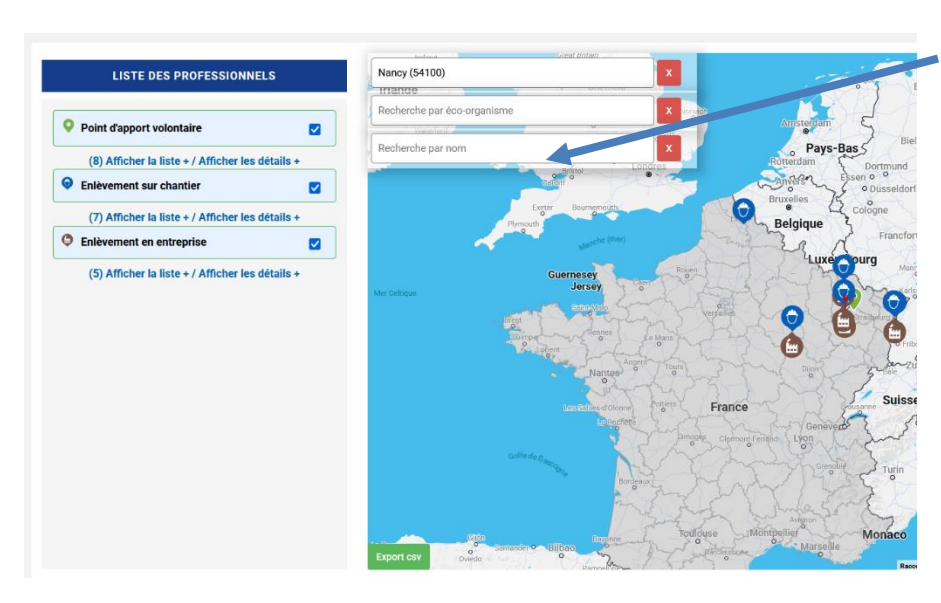

Saisissez le nom de l'entreprise (ou une partie du nom) dans le champ : si le nom saisi est FERVAM, il apparait dans la liste déroulante.

Cliquer sur le nom correspondant de la liste pour le faire apparaitre sur la carte et accéder à ses informations.

Comme précédemment :

- si vous passez le curseur sur le prestataire, son nom apparait avec sa zone d'intervention qui peut être caractérisée par 2 critères :
  - o les départements qui sont colorés en rouge
  - o un cercle qui délimite son rayon d'action
- Si vous cliquez sur le symbole, les coordonnées et informations du point apparaissent

Toutes ces informations peuvent être extraites dans un fichier csv.